## คู่มือการใช้งานระบบบันทึกปฏิทินการประชุมของคณะผู้บริหาร

- 1. เข้าใช้งานที่ <u>http://202.28.25.130/~office/BossCalendarV1/index.php</u>
- 2. ท่านจะพบกับปฏิทินของคณะผู้บริหารทั้งหมด แต่ละบุคคลจะแยกตามสีที่ระบบทำการสุ่มให้ ดังภาพ

| ≡ <b>ลง</b> ตารางการประชุม                                                   |                                                                                                    |                                                                                                    |                                                                                                    |                                                                                                    | คลิกเพื่อห่าก    | ารเข่าสู่ระบบ ผู้มือการใช้งานระบบ                                                                                                    |
|------------------------------------------------------------------------------|----------------------------------------------------------------------------------------------------|----------------------------------------------------------------------------------------------------|----------------------------------------------------------------------------------------------------|----------------------------------------------------------------------------------------------------|------------------|----------------------------------------------------------------------------------------------------|
| aran arak<br>Bar<br>Bartan arak                                              | A second second se | Example 2<br>Control of the second second seco | and the second second sec | Let a series and the series of the series of |                  | and the second second sec |
| <ul> <li>&gt; ตารางการประชุม</li> <li>&lt; &gt; <sup>วันนี้</sup></li> </ul> |                                                                                                    |                                                                                                    | <mark>เมษายน</mark> 2563                                                                                                    | 3                                                                                                    |                  | เดือน สัปดาห์ วัน                                                                                                    |
| อาทิตย์                                                                      | จันทร์                                                                                                    | อังคาร                                                                                                    | 745                                                                                                    | พฤหัส                                                                                                    | ศุกร์            | เสาร์                                                                                                    |
|                                                                              |                                                                                                    |                                                                                                    | 31<br>07:30 น ปปปปปปปป : รองศาสตราจาก<br>08:30 น กากกา ผู้ป่องศาสตราจารย์ กิศ                                                                                                    | 1<br>ร์ อังคัวได้ย์ หวานะจริง คณบดีคณะวิจัดรศิลป์<br>ดี มาอิฟันธ์ ผู้ป่วยคณบดี                                                                                                    | 2<br>Act<br>Go t | 3 4<br>tivate Windows<br>to Settings to activate Windows.                                                                                                    |

 ท่านสามารถคลิกดูตารางปฏิทินของผู้บริหารแต่ละท่านได้โดยการคลิปที่รูปภาพของผู้บริหารท่านนั้น แล้วปฏิทิน จะเหลือแค่การนัดหมายเพียงแค่ของผู้บริหารที่ท่านเลือก หากต้องการยกเลิกการเรียกดูเฉพาะบุคคลให้คลิกที่ มุมซ้ายบนสุดของโปรแกรม คำว่า ลงตารางการประชุม

| 😑 ลงดารางการประชุม                                                                                                    |        |                                                                                                    |                                                                                                    |                                                                                                    | คลิกเพื่อทำการเ                                                                                                    | ข้าสู่ระบบ ผู้มือการใช้งานระบบ                       |
|----------------------------------------------------------------------------------------------------|--------|----------------------------------------------------------------------------------------------------|----------------------------------------------------------------------------------------------------|----------------------------------------------------------------------------------------------------|----------------------------------------------------------------------------------------------------|------------------------------------------------------|
| units       units         units       units         un |        | البور<br>البور<br>المور<br>البور<br>البور<br>البور<br>البور<br>البور<br>المور<br>المور<br>البور<br>المور<br>الموم<br>الممممممممممممممممممممممممممممممممممم | Fundation of the second second s | Image: Section of the section of the section of th | Arrange of a state of the state of the state |                                                      |
|                                                                                                    |        |                                                                                                    |                                                                                                    |                                                                                                    |                                                                                                    |                                                      |
| < > วมม                                                                                                    |        |                                                                                                    | เมษายน 2563                                                                                                    |                                                                                                    |                                                                                                    | เดอน สปดาห์ วัน                                      |
| อาทิตย์                                                                                                    | จันทร์ | อังคาร                                                                                                    | 145                                                                                                    | พฤหัส                                                                                                    | ศุกรั                                                                                                    | เสาร์                                                |
|                                                                                                    |        | 31<br>08:                                                                                                    | 30 น กรรร : ผู้ช่วยศาสตราจารย์ กิดติ                                                                                                    | 1 2<br>มามีฟันธ์ ผู้ประกองอมดี                                                                                                    | Activ<br>Go to                                                                                                    | a 4<br>Vate Windows<br>Settings to activate Windows. |

| ≡ ลงตารางการประช | สุม                                                                                                    |                                                            |                                     |                                               | ดลิกเพื่อห่าการ | เข้าสู่ระบบ คู่มือการใช้งานระบบ                       |
|------------------|----------------------------------------------------------------------------------------------------|------------------------------------------------------------|-------------------------------------|-----------------------------------------------|-----------------|-------------------------------------------------------|
| البی             | ara<br>Mar<br>National States and States and State | <ul> <li>aranananananananananananananananananana</li></ul> |                                     |                                               |                 |                                                       |
| > ตารางการประชุม |                                                                                                    |                                                            |                                     |                                               |                 |                                                       |
| < > วันนี้       |                                                                                                    |                                                            | เมษายน 2563                         |                                               |                 | เดือน สัปดาห์ วัน                                     |
| อาทิตย์          | จันทร์                                                                                                    | อังคาร                                                     | ησ                                  | พฤหัส                                         | ศุกร์           | เสาร์                                                 |
|                  |                                                                                                    | 31                                                         | 7-30 ນ ປະປະໄປປະໄປ                   | 1 2<br>สวีที่ที่ หวานจริง ตระบด็อกเวรียดหลือป |                 | 3 4                                                   |
|                  |                                                                                                    |                                                            | ULT PL (Wei Weist - Tabututur V VC- | n than na to sto and channed (And Mai)        | Activ<br>Go to  | v <b>ate Windows</b><br>Settings to activate Windows. |

4. ท่านสามารถเลือกดูปฏิทินนอกเหนือจากรายเดือนตามค่าปกติ เป็นรายสัปดาห์ หรือ รายวันได้โดยการคลิปที่มุม

ขวาบนของตาราง

- ตัวอย่างรายสัปดาห์

| <ul> <li>ดารางก</li> <li></li> <li>&gt;</li> </ul> | ารประชุ่ม<br><sub>รหล้</sub> |             | 29          | มี.ค 4 เม.ย. 2563                                                                 | 3                                                                                                   |                                                                                                    | เดือน สัปดาห์                |
|----------------------------------------------------|------------------------------|-------------|-------------|-----------------------------------------------------------------------------------|----------------------------------------------------------------------------------------------------|----------------------------------------------------------------------------------------------------|------------------------------|
|                                                    | อาทิตย์ 29/3                 | จันทร์ 30/3 | อังคาร 31/3 | พุธ 1/4                                                                           | พฤษัส 2/4                                                                                           | ศุกร์ 3/4                                                                                                    | เสาร์ 4/4                    |
| ดลอดวัน                                            |                              |             |             |                                                                                   |                                                                                                    |                                                                                                    |                              |
| 00:00 u                                            |                              |             |             |                                                                                   | ปปปปปปปปป : รองศาสดะ 00:00 - 10:30 น<br>พวานจริง คณบศักณะวิจิ กากการ ผู้ช่วย<br>ศาสตรวจระได้คด มาติ | 00:00 - 15:30 พ<br>ปปปปปปปปป : รองศาสตราจารย์ อัศวิณีย์ หวาน<br>วริว. อศวพวิภศหวียิตส์อาไ                                                                                                    |                              |
| )1:00 u                                            |                              |             |             |                                                                                   | พันธุ์ ผู้ช่วยคณบดี                                                                                 | 57 PL 00 PL 00 PL |                              |
| )2:00 u                                            |                              |             |             |                                                                                   |                                                                                                    |                                                                                                    |                              |
| 03:00 u                                            |                              |             |             |                                                                                   |                                                                                                    |                                                                                                    |                              |
| 04:00 u                                            |                              |             |             |                                                                                   |                                                                                                    |                                                                                                    |                              |
| 5:00 u                                             |                              |             |             |                                                                                   |                                                                                                    |                                                                                                    |                              |
| 6:00 11                                            |                              |             |             |                                                                                   |                                                                                                    |                                                                                                    |                              |
| 0.00 1                                             |                              |             |             |                                                                                   |                                                                                                    |                                                                                                    |                              |
| 7:00 u                                             |                              |             |             | 07:30 - 00:00 u                                                                   |                                                                                                    |                                                                                                    |                              |
| 18:00 <b>u</b>                                     |                              |             |             | บบบบบบบบ : รองศาสตราจารถ อศวณถ<br>พราบจริง คณบดีคณะวิจิตรศิลปิ<br>08:30 - 00:00 น |                                                                                                    |                                                                                                    |                              |
| 09:00 <b>u</b>                                     |                              |             |             | กรรรม<br>ศาสตราจารย์ กิตติ บาลี<br>พระธ์ มีช่วยดูดเบลี                            |                                                                                                    |                                                                                                    |                              |
| 0:00 u                                             |                              |             |             |                                                                                   |                                                                                                    |                                                                                                    |                              |
| 1:00 u                                             |                              |             |             |                                                                                   |                                                                                                    |                                                                                                    |                              |
| 2:00 u                                             |                              |             |             |                                                                                   |                                                                                                    | Activ                                                                                                    | ta Windows                   |
| 3:00 u                                             |                              |             |             |                                                                                   |                                                                                                    | Go to S                                                                                                    | ettings to activate Windows. |
|                                                    |                              |             |             |                                                                                   |                                                                                                    |                                                                                                    |                              |

- ตัวอย่างรายวัน

| > ตารางการประชุม                                                |        |                                                                            |                                     |
|-----------------------------------------------------------------|--------|----------------------------------------------------------------------------|-------------------------------------|
| < > วันนี้                                                      | 2 เมษา | ยน 2563                                                                    | เดือน สัปดาห์ วัน                   |
|                                                                 |        | พฤหัสบดี                                                                   |                                     |
| ุ ดออดวัน                                                       |        |                                                                            |                                     |
| 00:00 น<br>ปปปปปปปปป : รองศาสตราจารย์ อัศวิณีย์ หวานจริง คณบดีค |        | 08:30 - 10:30 น<br>กากการ ผู้น่วยศาสตราจารย์ กิตติ มาลีพันธุ์ ผู้ช่วยคณบดี |                                     |
| 01:00 w                                                         |        |                                                                            |                                     |
| 02:00 u                                                         |        |                                                                            |                                     |
| 03:00 u                                                         |        |                                                                            |                                     |
| 04:00 u                                                         |        |                                                                            |                                     |
| 05:00 u                                                         |        |                                                                            |                                     |
| 06:00 u                                                         |        |                                                                            |                                     |
| 07:00 u                                                         |        |                                                                            |                                     |
| 08:00 u                                                         |        |                                                                            |                                     |
| 09:00 u                                                         |        |                                                                            |                                     |
| 10:00 u                                                         |        |                                                                            | Activate Windows                    |
| 11:00 w                                                         |        |                                                                            | Go to Settings to activate Windows. |

## 5. การบันทึกตารางการประชุม

5.1 ทำการคลิกเข้าสู่ระบบที่ปุ่ม

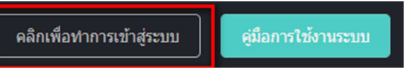

5.2 ทำการกรอกรหัสผ่านของมหาวิทยาลัย

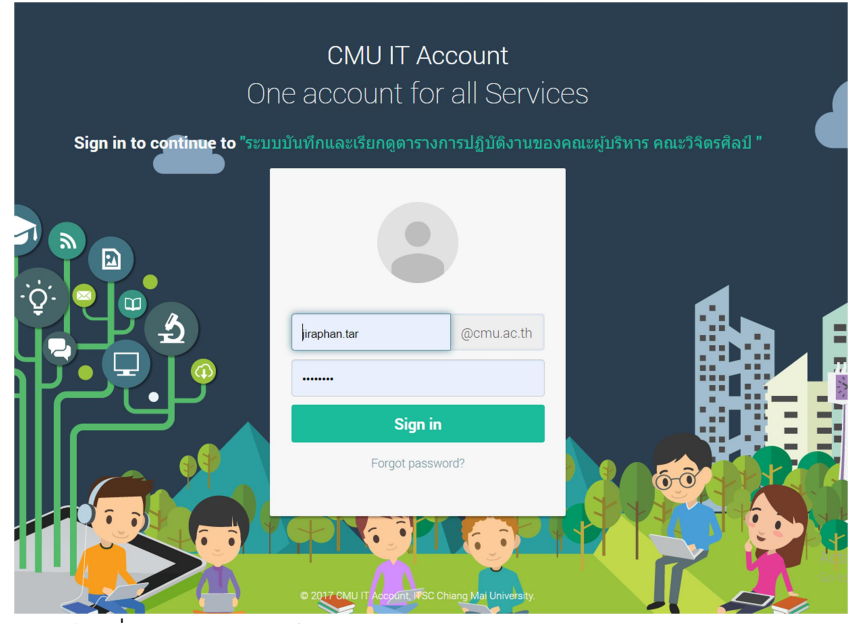

5.3 คลิกเลือกที่เมนูด้านซ้าย บันทึกตารางการประชุม

| ≡ ลงดารางการป•                                                  | ระชุม                |                       |      |                                   | Logout คู่มือการใช้งานระบบ |
|-----------------------------------------------------------------|----------------------|-----------------------|------|-----------------------------------|----------------------------|
| 2                                                               | > บันทึกดารางการประช | สุม                   |      |                                   |                            |
| นาง จิรพรรณ ธาตุรักษ์                                           |                      |                       |      |                                   |                            |
| 🔁 หน้าแรก                                                       | ผู้บันทึก            | นาง จิรพรรณ ธาตุรักษ์ |      | หน่วยงาน C2 - หน่วยบริการการศึกษา |                            |
|                                                                 | ผู้ประชุม            | กรุณาเลือก            |      |                                   | •                          |
| <ul> <li>มีมากสารางการประชุม</li> <li>รายการลงปัตรีก</li> </ul> | วันเริ่มต้น          | yy-mm-dd              | เวลา | ······ • : ····· • u.             |                            |
|                                                                 | ถึงวันที่            | yy-mm-dd              | เวลา | ······ • : ····· • u.             |                            |
| 02 ดังคำระบบ                                                    | รายละเอียดการประชุม  |                       |      |                                   |                            |
|                                                                 |                      | เพิ่มข้อมูล ยกเล็ก    |      |                                   |                            |

5.4 ทำการกรอกรายละเอียดการประชุม พร้อมเลือกผู้บริหาร หากไม่ว่างระบบจะขึ้นตัวหนังสือสีแดงแจ้ง ว่าไม่ว่าง หากว่างระบบจะขึ้นตัวอักษรสีเขียวและสามารถบันทึกข้อมูลได้

| > บันทึกตารางการประช | ปุ่ม                              |                       |          |                          |
|----------------------|-----------------------------------|-----------------------|----------|--------------------------|
|                      | ส                                 | ามารถลงตารางการประชุม | มได้     |                          |
| ผู้บันทึก            | นาง จิรพรรณ ธาตุรักษ์             |                       | หน่วยงาน | C2 - หน่วยบริการการศึกษา |
| ญ้ประชุม             | รองศาสตราจารย์ อัศวิณีย์ หวานจริง |                       |          | v                        |
| วันเริ่มดัน          | 2020-04-29                        | เวลา                  | 07 * :   | 15 <b>v</b> .            |
| ถึงวันที่            | 2020-04-30                        | เวลา                  | 10 • :   | 45 v.                    |
| รายละเอียดการประชุม  | Littles                           |                       |          |                          |
|                      | เพิ่มข้อมูล ยกเล็ก                |                       |          |                          |

5.5 ทำการตรวจสอบการประชุมหากถูกต้องแล้วให้ทำการยืนยันอีกครั้ง

| >รายละเอียดการประชุม                                                                                                    |              |
|----------------------------------------------------------------------------------------------------|--------------|
| << Back                                                                                                    | แก้ไข ยกเล็ก |
|                                                                                                    |              |
| วันเวลาที่บันทึก วันที่14 เดือนเมษายน พ.ศ2563 เวลา 13:40:32                                                                                              |              |
| ผู้บันทึก นาง จิรพรรณ ธาตุรักษ์                                                                                                    |              |
| มีการนัดหมายเพื่อประชุมของ รองศาสตราจารย์ อัศวิณีย์ หวานจริง คณบดีคณะวิจิตรศิลป์ ตั้งแต่ในวันที่ วันที่29 เดือนเมษายน พ.ศ2563 เวลา 07:15 น. ถึงวันที่ วั | ันที่30      |
| เดือนเมษายน พ.ศ2563 เวลา 10:45 น. ในทัวข้อ ผปปปป                                                                                                    |              |
| ทำการตรวจสอบข้อมูลแล้ว พบว่า                                                                                                    |              |
| <ul> <li>⊛ อนุมัติการประชุม</li> <li>๛ ไม่อนที่ดีออกประชุม</li> </ul>                                                                                    |              |
| 🔍 ในอนุ่มหลายประวัน ในองจาก                                                                                                    |              |
| บันพึก                                                                                                    |              |
|                                                                                                    |              |

- 5.6 เสร็จสิ้นการลงบันทึกตารางการประชุม
- 6. การแก้ไขตารางการประชุม

\*\*การแก้ไขตารางการประชุมสามารถทำได้ก่อนที่จะทำการยืนยันการลงตารางเวลาเท่านั้น หากยืนยันแล้วจะ ไม่สามารถแก้ไขได้อีก

6.1 ไปที่เมนูด้านซ้ายมือคลิกรายการลงบันทึก

| 😑 ลงดารางการปร         | ะชุม   |               |                                   |                  |                     |                     |                 |                       | Logout ผู้มีอการใ   | ซังานระบบ          |
|------------------------|--------|---------------|-----------------------------------|------------------|---------------------|---------------------|-----------------|-----------------------|---------------------|--------------------|
| 2                      | > 50   | ผู้ดูแล       | ยืนยัน                            |                  |                     |                     |                 |                       |                     |                    |
| นาง จิรพรรณ ธาตุรักษ์  | 10     | ▼ recor       | ds per page                       |                  |                     |                     |                 |                       | Search:             |                    |
| 🔀 หน้าแรก              |        | สำดับ         | ะรู้ประชุม                        | เรื่อง           | รันที่ต้องการ       | ถึงเวลา             | สถานะ           | សូរ៉ារែហឹក            | วันที่บันทึก        | ดุราย<br>ละเอียด   |
| 🧟 บันทึกตารางการประชุม | ۲      | 1             | รองศาสตราจารย์ อัศวิณีย์ หวานจริง | لالالالده        | 2020-04-29 07:15:00 | 2020-04-30 10:45:00 | รอผู้ดูแลยืนยัน | นาง จิรพรรณ ธาตุรักษ์ | 2020-04-14 13:40:32 | ę                  |
| 🖵 รายการลงบันทึก       | ۰      | 2             | ผู้ช่วยศาสตราจารย์ ธัชชัย หงษ์แพง | WWWWWWWWWกกกกกกก | 2020-04-25 10:45:00 | 2020-04-25 11:45:00 | รอผู้ดูแลยืนยัน | นาง จิรพรรณ ธาตุรักษ์ | 2020-03-17 15:34:00 | 9                  |
| ทั้งหมด                | Showin | g 1 to 2 of 2 | entries                           |                  |                     |                     |                 |                       | ← Previous          | $Next \rightarrow$ |
| รอการยืนอัน            |        |               |                                   |                  |                     |                     |                 |                       |                     |                    |
| ยืนยันแล้ว             |        |               |                                   |                  |                     |                     |                 |                       |                     |                    |
| ผู้บันทึกขกเลิก        |        |               |                                   |                  |                     |                     |                 |                       |                     |                    |
| ไม่ผ่านการอื่นอัน      |        |               |                                   |                  |                     |                     |                 |                       |                     |                    |

- -6.2 คลิกคำว่าดู ในรายการที่ต้องการแก้ไข
- 6.3 คลิกปุ่มแก้ไข ด้านบนขวา

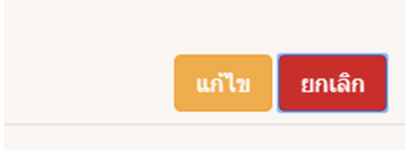

6.4 ทำการแก้ไขข้อมูลพร้อมกดปุ่มบันทึก

| > แก้ไขรายการประชุม |                                   |                                |   |
|---------------------|-----------------------------------|--------------------------------|---|
| ผู้บันทึก           | นาง จิรพรรณ ธาตุรักษ์             | หน่วยงาน C2 - หน่วยบริการศึกษา |   |
| ผู้ประชุม           | รองศาสตราจารย์ อัศวิณีย์ หวานจริง |                                | ¥ |
| วันที่ประชุม        | 2020-04-29 เวลา                   | 07 v : 15 v u.                 |   |
| ถึงวันที่           | 2020-04-30 เวลา                   | 10 <b>v</b> : 45 <b>v</b> .    |   |
| รายละเอียดการประชุม | ענדענא                            |                                |   |
|                     | เพิ่มข้อมูล ฮิกเล็ก               |                                | 4 |

## 7. การยกเลิกตารางการประชุม

\*\*การยกเลิกตารางการประซุมสามารถทำได้ก่อนที่จะทำการยืนยันการลงตารางเวลาเท่านั้น หากยืนยันแล้วจะ ไม่สามารถแก้ไขได้อีก

7.1 ไปที่เมนูด้านช้ายมือคลิกรายการลงบันทึก

| 😑 ลงตารางการปร         | ระชุม  |                 |                                   |                    |                     |                     |                 |                       |                     | ใช้งานระบบ           |
|------------------------|--------|-----------------|-----------------------------------|--------------------|---------------------|---------------------|-----------------|-----------------------|---------------------|----------------------|
| 2                      | > 50   | <b>ຜູ້ດູແ</b> ລ | ยืนยัน                            |                    |                     |                     |                 |                       |                     |                      |
| นาง จรพรรณ ธาตุรักษ์   | 10     | ▼ recor         | ds per page                       |                    |                     |                     |                 |                       | Search:             |                      |
| 🕫 หน้าแรก              |        | สำคับ           | สู้ประชุม                         | เรื่อง             | วันที่ด้องการ       | ถึงเวลา             | สถานะ           | ផ្ទរ័ររែអឹក           | วันที่บันทึก        | คุราช<br>อะเอียด     |
| 🛢 บันทึกดารางการประชุม | ٢      | 1               | รองศาสตราจารย์ อัศวิณีย์ หวานจริง | kılılılı           | 2020-04-29 07:15:00 | 2020-04-30 10:45:00 | รอผู้ดูแลยืนยัน | นาง จิรพรรณ ธาตุรักษ์ | 2020-04-14 13:40:32 | Ą                    |
| 🖵 รายการลงบันทึก       | 0      | 2               | ผู้ช่วยศาสตราจารย์ ธัชชัย หงษ์แพง | WWWWWWWWWMMภภภภภภภ | 2020-04-25 10:45:00 | 2020-04-25 11:45:00 | รอผู้ดูแลยืนยัน | นาง จิรพรรณ ธาตุรักษ์ | 2020-03-17 15:34:00 | 9                    |
|                        | Showin | g 1 to 2 of 2   | entries                           |                    |                     |                     |                 |                       | ← Previous          | 1 Next $\rightarrow$ |
| รอการขึ้นขัน           |        |                 |                                   |                    |                     |                     |                 |                       |                     |                      |
| อ็นอันแล้ว             |        |                 |                                   |                    |                     |                     |                 |                       |                     |                      |
| ผู้บันทึกยกเลิก        |        |                 |                                   |                    |                     |                     |                 |                       |                     |                      |
| ไม่ผ่านการอื่นอัน      |        |                 |                                   |                    |                     |                     |                 |                       |                     |                      |

- 7.2 คลิกคำว่าดู ในรายการที่ต้องการยกเลิก
- 6.3 คลิกปุ่มยกเลิก ด้านบนขวา

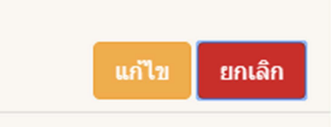

6.4 ทำการยืนยันความต้องการยกเลิกอีกครั้ง

| g<br>202.28.25.130 บอกว่า<br>ยืนยันการลบรายการประชุมนี้ |      |        |
|---------------------------------------------------------|------|--------|
|                                                         | ตกลง | ยกเลิก |